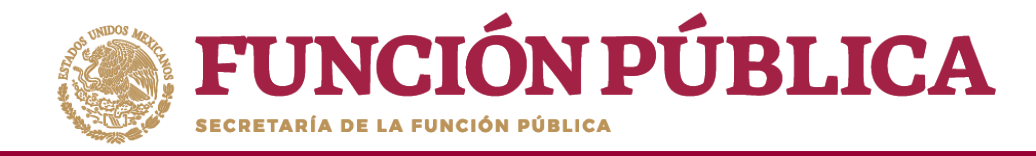

Una vez que haya registrado toda la información solicitada en la plantilla, haga clic en *Guardar*.

| FUNCIÓN PÚBLICA     SICS     Sistema Informático de Co                                                     | PROGRAMA FEDERAL DE DESARR                       | OLLO SOCIAL 950000                             | JOSUE LUIS MARTINEZ GARNICA<br>Ejecutora<br>Ejercicio fiscal de trabajo actual 2016<br>Versión 2.1 08-05-2017 09-58:16 | ©                  |
|----------------------------------------------------------------------------------------------------|--------------------------------------------------|------------------------------------------------|----------------------------------------------------------------------------------------------------|--------------------|
| Documentos Normativos ► PETCS ► Apoyos ► Materiales ► Comit                                                | tes 🕨 Administración 🕨 Informes (antes Cédulas d | le Vigilancia e Informes Anuales) 🕨 Reportes 🕨 |                                                                                                    |                    |
|                                                                                                    |                                                  |                                                | ∠* Editar                                                                                                    | a Guardar a Borrar |
| Datos de Programa Federal                                                                                  |                                                  |                                                |                                                                                                    | Guardar            |
| Programa Federal: PROGRAMA FEDERAL DE DESARROLLO SOCIA<br>Presupuesto Autorizado en el PEF \$: 995,000,000 | AL 950000 (*)Nombre del proyecto:                | EMPLEO                                         |                                                                                                    |                    |
| Presupuesto a Vigilar por la CS \$: 2,000,000<br>Entidad Federativa: DISTRITO FEDERAL, IZTACALCO           | (*)Tipo de beneficio:                            | 🔘 OBRA 💿 APOYO 🔵 SERVICIO                      |                                                                                                    |                    |
| Total de población real beneficiada: 8,900,000<br>Total de hombres beneficiados: 3,900,000                 | (*)Estatus del proyecto:                         | Iniciado 🗸                                     |                                                                                                    |                    |
| Total de mujeres beneficiadas: 5,000,000                                                                   | (*)Hombres beneficiados:                         | 100                                            |                                                                                                    |                    |
| Descripcion de la publición objetivo. POBLACIÓN MATOR DE 65 ANOS                                           | (*)Mujeres beneficiadas:                         | 100                                            |                                                                                                    |                    |
|                                                                                                    | (*)Total de beneficiados:                        | 200                                            |                                                                                                    |                    |
|                                                                                                    | (*)Municipios:                                   | 006 - IZTACALCO 🗸                              |                                                                                                    |                    |
|                                                                                                    | (*)Localidad:                                    | 0001 - IZTACALCO                               |                                                                                                    |                    |
|                                                                                                    | (*)Comentarios:                                  | ESTE APOYO SE ENTREGA DE MANERA TRIMESTRAL     | .i.                                                                                                    |                    |
|                                                                                                    | Fecha de Inicio Programada:                      | 01/06/2017 💼 Fecha Final Programada:           | 29/12/2017 🕲                                                                                                    |                    |
|                                                                                                    | Fecha de Inicio Ejecución                        | 01/06/2017 © Fecha Final de Ejecución          | 29/12/2017                                                                                                    |                    |
|                                                                                                    | Fecha única programada:                          | 6                                              |                                                                                                    |                    |
|                                                                                                    | Fecha única de ejecución:                        |                                                |                                                                                                    |                    |

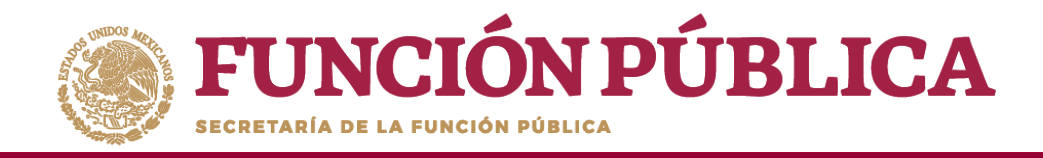

Se abrirá el cuadro de diálogo *Confirmación guardar* para validar los datos del apoyo, obra o servicio; presione *Sí* para confirmar e incorporar la información al sistema.

\*Una vez confirmada la información **NO** se podrá editar.

**Nota:** al aceptar el cuadro de aviso de *Confirmación Guardar* se abrirá otro cuadro con la ruta para capturar el monto asignado y, en su caso, el monto ejecutado.

| CONFIRMACIÓN GUARDAR X                                                                                                    | EVINCIÓN PÚBLICA     SICS<br>Sistema Informático de Contraloría Social      Documentos Normativos > PETCS > Apoyos > Materiales > Comites > Administración > cédul      # > Apoyos > Registrar Apoyos                                                                                                    | Calindomiación Sasica del Proyecto<br>(colora, apoyo o servicio) se ha<br>guardado exitosamente, no olvide<br>capiturar los montos asignados y<br>ejecutados, lo cual se realiza en<br>Apoyos> Consultar Apoyos, Okras y<br>de Vance - Servicios>Asignar Montos.       Ejecutoria<br>Ejecutoria<br>Versión 2.1 08:05-2017 09:58:16       Image: Construction<br>Constructions - Servicios>Asignar Montos.                                                                                                    |
|----------------------------------------------------------------------------------------------------|----------------------------------------------------------------------------------------------------|----------------------------------------------------------------------------------------------------|
| Estado:<br>• DISTRITO FEDERAL<br>Municipio:<br>• IZTACALCO<br>Localidad:<br>• IZTACALCO<br>Ya que estos campos po se podrán modificar posteriormente<br>Si No | Datos de Programa Federal       PROGRAMA FEDERAL DE DESARROLLO SOCIAL 950000         Presupuesto Autorizado en el PEF S:       995,000,000         Presupuesto algiar por la CS S:       2,000,000         Entidad Federativa:       DISTRITO HEDERAL, IZTACALCO         Total de población real beneficiadas:       8,900,000         Total de hombres beneficiadas:       5,000,000         Data de mogene beneficiadas:       5,000,000         Descripción de la población robjetivo:       POBLACION MAYOR DE 65 AÑOS | (*)Kombre del proyecto:   (*)Fipo de baneficióo:   (*)Fipo de baneficióo:   (*)Kombre beneficiado::   (*)Municipios:   (*)Honticipios:   (*)Kontidad:   (*)Kontidad:   (*)Konti |
|                                                                                                    |                                                                                                    | Fecha única de ejecución:                                                                                                    |

IOSUE LUIS MARTINEZ GARNIC

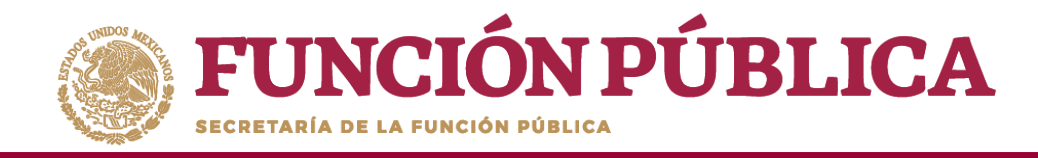

## PROCESO 5: CONSULTAR INFORMACIÓN DE LOS APOYOS, OBRAS O SERVICIOS REGISTRADOS

### Módulo: Apoyos

**Funcionalidad:** capturar los recursos financieros autorizados para ejecutar los apoyos, obras o servicios (montos asignados y montos ejecutados); se editan o se borran las cantidades asignadas, y se realizan consultas.

Para registrar la información, seleccione el módulo Apoyos y haga clic en el submódulo Consultar apoyos, obras o servicios.

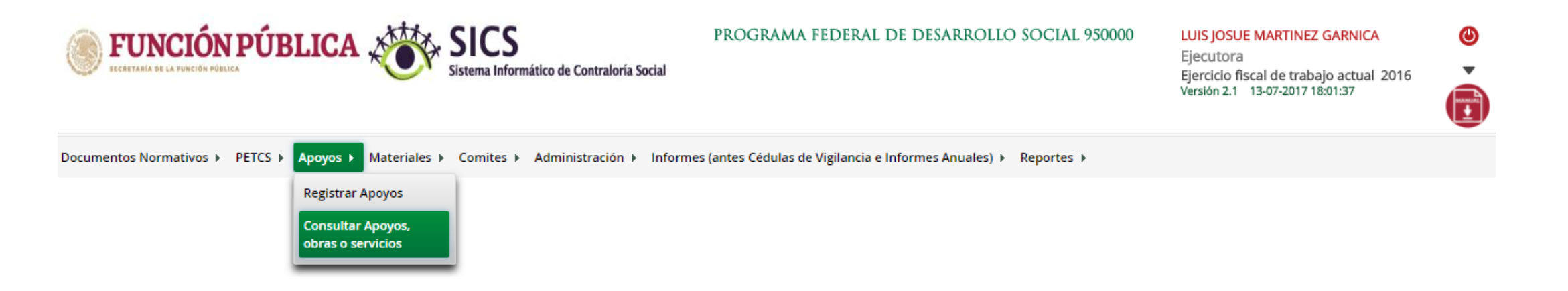

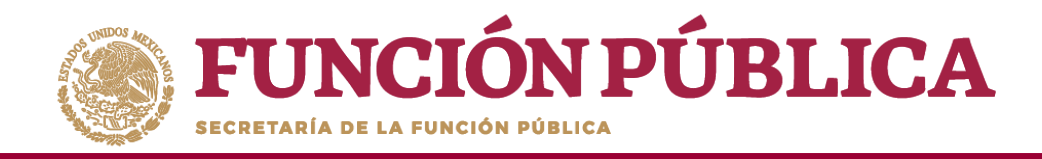

Esta pantalla está compuesta por una sección denominada Asignaciones (en donde se aprecia el Monto Federal asignado a la Ejecutora, Monto Total Asignado a la Ejecutora y el Monto Total Ejecutado por la Ejecutora).

Presione el ícono *Asignar montos* para otorgar los recursos presupuestales al apoyo, obra o servicio.

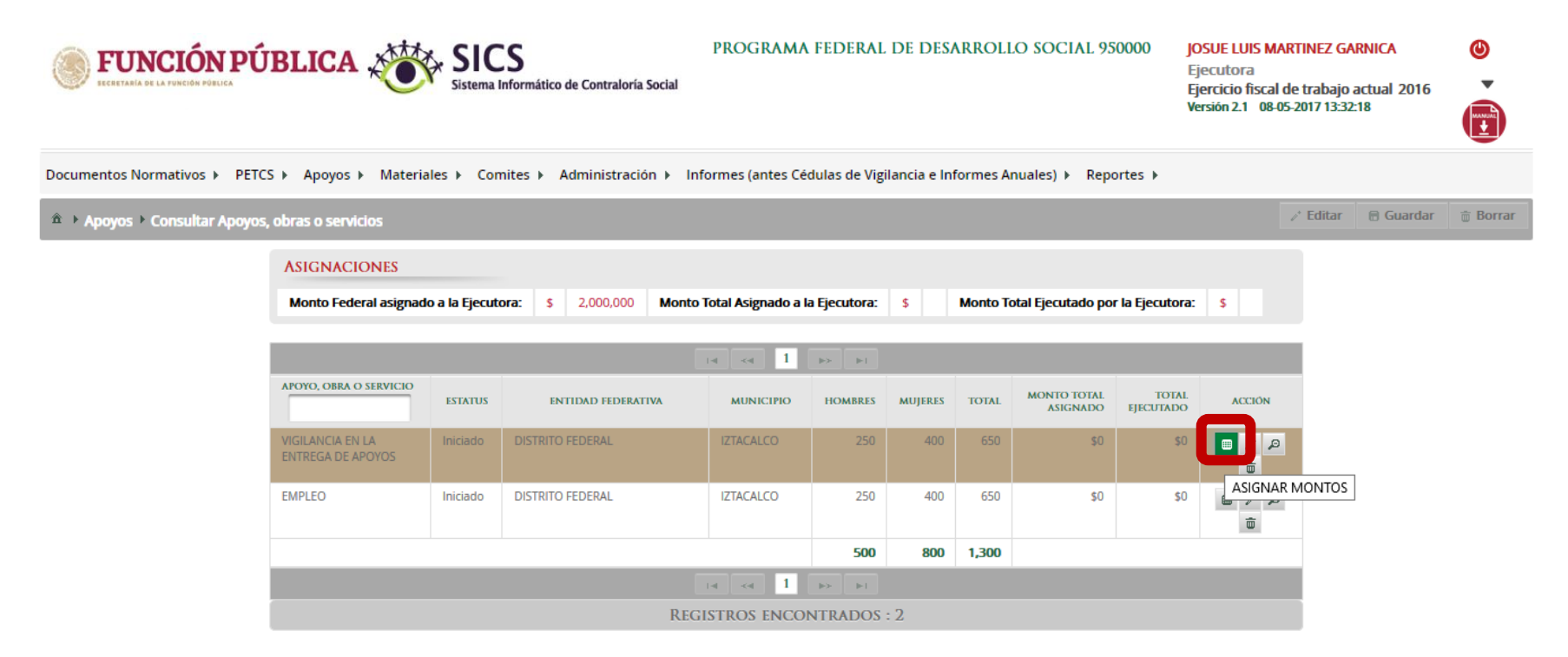

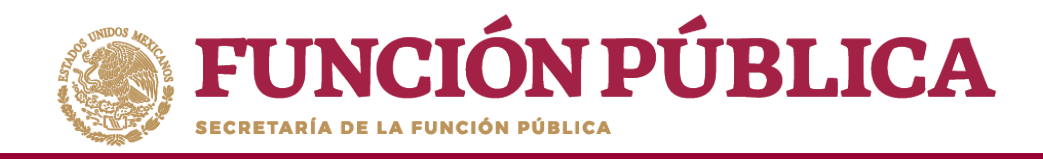

Se abrirá la pantalla *Asignación de montos para el proyecto*; haga clic en el ícono *Editar*. Una vez que se active la ventana de captura, seleccione la fecha de asignación de los recursos y el monto. Si el proyecto ya se realizó, seleccione la fecha y el monto final ejecutado.

**Registre cantidades enteras**, debido a que el Sistema no permite capturar centavos; tampoco reconoce signos de pesos, comas ni puntos.

Cuando haya terminado de registrar la cantidad, haga clic fuera del cuadro donde se capturó la cantidad, para que el sistema automáticamente coloque las comas.

| ASIGNA | ASIGNACIÓN DE MONTOS PARA EL PROYECTO: |                                 |                            |                                |                             |       |  |  |  |
|--------|----------------------------------------|---------------------------------|----------------------------|--------------------------------|-----------------------------|-------|--|--|--|
|        | poyos 🕨 Consultar A                    | poyos, obras o servicios        |                            |                                | 💉 Editar 🛛 🗟 Guardar 🛛 💼 B  | orrar |  |  |  |
|        | TIPO DE RECURSO                        | FECHA DE ASIGNACIÓN DEL RECURSO | MONTO DEL RECURSO ASIGNADO | FECHA DE EJECUCIÓN DEL RECURSO | MONTO DEL RECURSO EJECUTADO |       |  |  |  |
|        | Federales                              | (i)                             | 0                          | 6                              | 0                           |       |  |  |  |
|        | Estatales                              | 1                               | 0                          | 6                              | 0                           |       |  |  |  |
|        | Municipales                            | Ô                               | 0                          | 6                              | 0                           |       |  |  |  |
|        | Otros                                  | 1                               | 0                          | 6                              | 0                           |       |  |  |  |
|        | Total de recursos                      |                                 | 0                          |                                | 0                           |       |  |  |  |
|        | Total de recursos                      |                                 | 0                          |                                | 0                           |       |  |  |  |

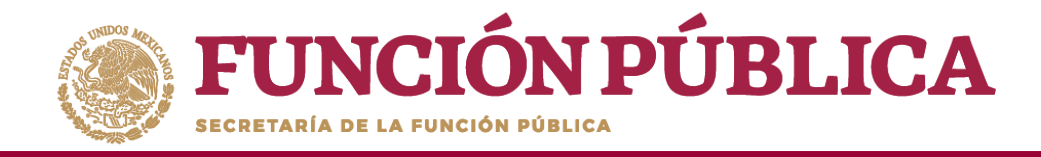

#### Cuando haya terminado la captura, haga clic en Guardar.

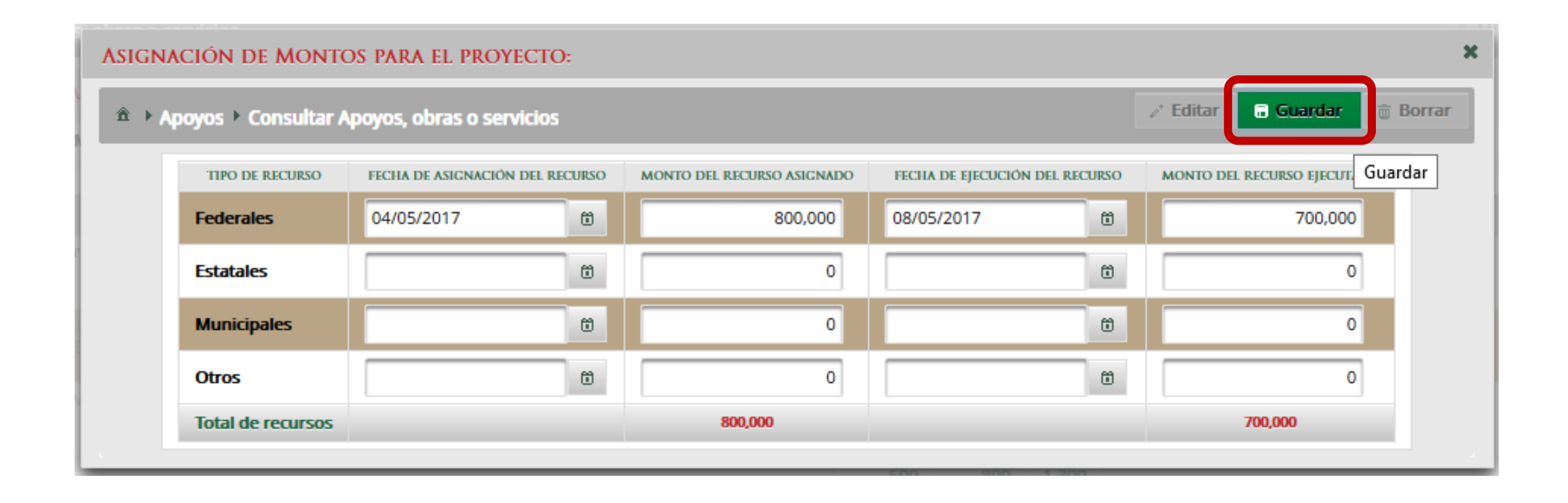

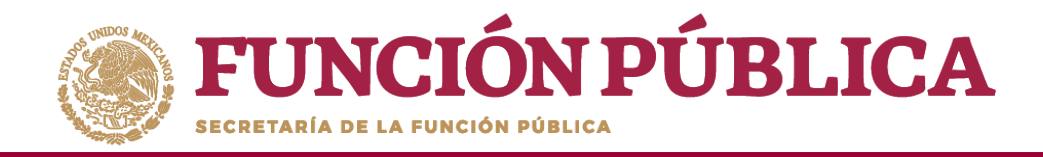

Presione el ícono *Editar datos del beneficio* para modificar la información del apoyo, obra o servicio capturada.

| FUNCIÓN PÚ<br>ECCRETARÍA DE LA FUNCIÓN POBLICA | BLICA                                 | Sistema Inf   | ormático de Contraloría Social | PROGRAMA F              | EDERAL I      | DE DESAR   | ROLLO    | SOCIAL 95000            | 0 JOSU<br>Eject<br>Ejerc<br>Versió | E LUIS MARTINEZ<br>utora<br>icio fiscal de traba<br>in 2.1 08-05-2017 10 | GARNICA<br>ajo actual 2016<br>5:06:42 | •      |
|------------------------------------------------|---------------------------------------|---------------|--------------------------------|-------------------------|---------------|------------|----------|-------------------------|------------------------------------|--------------------------------------------------------------------------|---------------------------------------|--------|
| Documentos Normativos 🕨 Pl                     | ETCS ▶ Apoyos ▶ Materia               | iles 🕨 Comi   | tes ► Administración ► Infor   | mes (antes Cédulas (    | de Vigilancia | e Informes | Anuales) | Reportes                |                                    |                                                                          |                                       |        |
| â → Apoyos → Consultar Apo                     | oyos, obras o servicios               |               |                                |                         |               |            |          |                         |                                    | ✓ Edit.                                                                  | ar 🔒 Guardar                          | Borrar |
|                                                | ASIGNACIONES                          |               |                                |                         |               |            |          |                         |                                    |                                                                          |                                       |        |
|                                                | Monto Federal asignado a              | la Ejecutora: | \$ 2,000,000 Monto Tota        | Il Asignado a la Ejecut | tora: \$      | 800,000    | Monto To | otal Ejecutado por l    | a Ejecutora:                       | \$ 700,000                                                               |                                       |        |
|                                                |                                       |               |                                | 14 <4 1                 | ⊳ ►           |            |          |                         |                                    |                                                                          |                                       |        |
|                                                | APOYO, OBRA O SERVICIO                | ESTATUS       | ENTIDAD FEDERATIVA             | MUNICIPIO               | HOMBRES       | MUJERES    | TOTAL    | MONTO TOTAL<br>ASIGNADO | TOTAL<br>EJECUTADO                 | ACCIÓN                                                                   |                                       |        |
|                                                | VIGILANCIA EN LA ENTREGA<br>DE APOYOS | Iniciado      | DISTRITO FEDERAL               | IZTACALCO               | 250           | 400        | 650      | \$800,000               | \$700,000                          |                                                                          |                                       | FICIO  |
|                                                | EMPLEO                                | Iniciado      | DISTRITO FEDERAL               | IZTACALCO               | 250           | 400        | 650      | \$0                     | \$0                                |                                                                          |                                       |        |
|                                                |                                       |               |                                |                         | 500           | 800        | 1,300    |                         |                                    |                                                                          |                                       |        |
|                                                |                                       |               |                                | int ( int )             | ►> ►I         |            |          |                         |                                    |                                                                          |                                       |        |

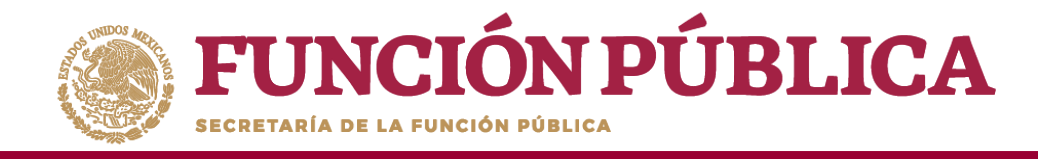

Se abrirá la pantalla *Editar Beneficio*, donde aparecen los datos capturados referentes al apoyo, obra o servicio. Presione el ícono *Editar* si desea modificar los datos ya capturados.

|                                                                                    | novos obras o servicios 💦 Editar 🛛 Guardar 🝵 Borra                           |
|------------------------------------------------------------------------------------|------------------------------------------------------------------------------|
| Apoyos Consultar A                                                                 | polos obras o scrucios                                                       |
| (*)Nombre del proyecto:                                                            | VIGILANCIA EN LA ENTREGA DE APOYOS                                           |
| (*)Tipo de beneficio:                                                              | OBRA 💿 APOYO 💿 SERVICIO                                                      |
| (*)Estatus del proyecto:                                                           | Iniciado 🗸                                                                   |
| (*)Hombres beneficiados:                                                           | 250                                                                          |
| (*)Mujeres beneficiadas:                                                           | 400                                                                          |
| (*)Total de beneficiados:                                                          | 650                                                                          |
| Entidad                                                                            | DISTRITO FEDERAL                                                             |
| Municipio                                                                          | IZTACALCO                                                                    |
| Localidad                                                                          | IZTACALCO                                                                    |
| , jeomentarios.                                                                    | SEGUIMIENTO CONTINUO DE LA ENTREGA DEL APOYO                                 |
|                                                                                    |                                                                              |
| Fecha de Inicio Programada                                                         | a: 01/06/2017 Fecha Final Programada: 29/12/2017                             |
| Fecha de Inicio Programada<br>Fecha de Inicio Ejecución                            | a: 01/06/2017 Fecha Final Programada: 29/12/2017<br>Fecha Final de Ejecución |
| Fecha de Inicio Programada<br>Fecha de Inicio Ejecución<br>Fecha única programada: | a: 01/06/2017 Fecha Final Programada: 29/12/2017<br>Fecha Final de Ejecución |

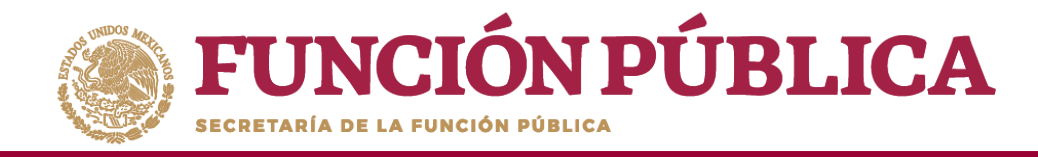

Cuando haya efectuado las modificaciones, haga clic en *Guardar*.

| EDITAR BENEFICIO:              | ×                                                    |
|--------------------------------|------------------------------------------------------|
|                                | poyos, obras o servicios 🖉 Editar 📑 Guardar 📑 Borrar |
| (*)Nombre del proyecto:        | VIGILANCIA EN LA ENTREGA DE APOYOS Guardar           |
| (*)Tipo de beneficio:          | OBRA   APOYO  SERVICIO                               |
| (*)Estatus del proyecto:       | Iniciado                                             |
| (*)Hombres beneficiados:       | 250                                                  |
| (*)Mujeres beneficiadas:       | 400                                                  |
| (*)Total de beneficiados:      | 650                                                  |
| Entidad                        | DISTRITO FEDERAL                                     |
| Municipio                      | IZTACALCO                                            |
| Localidad                      | IZTACALCO                                            |
|                                |                                                      |
| Fecha de Inicio<br>Programada: | 01/06/2017 Fecha Final 29/12/2017 Programada:        |
| Fecha de Inicio Ejecución      | Fecha Final de<br>Ejecución                          |
| Fecha única programada:        | 0                                                    |
| Fecha única de ejecución:      | 28/04/2017<br>©                                      |

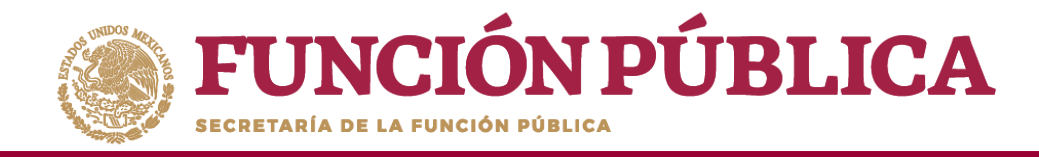

Para consultar la información del apoyo, obra o servicio, presione el ícono *Consultar montos*.

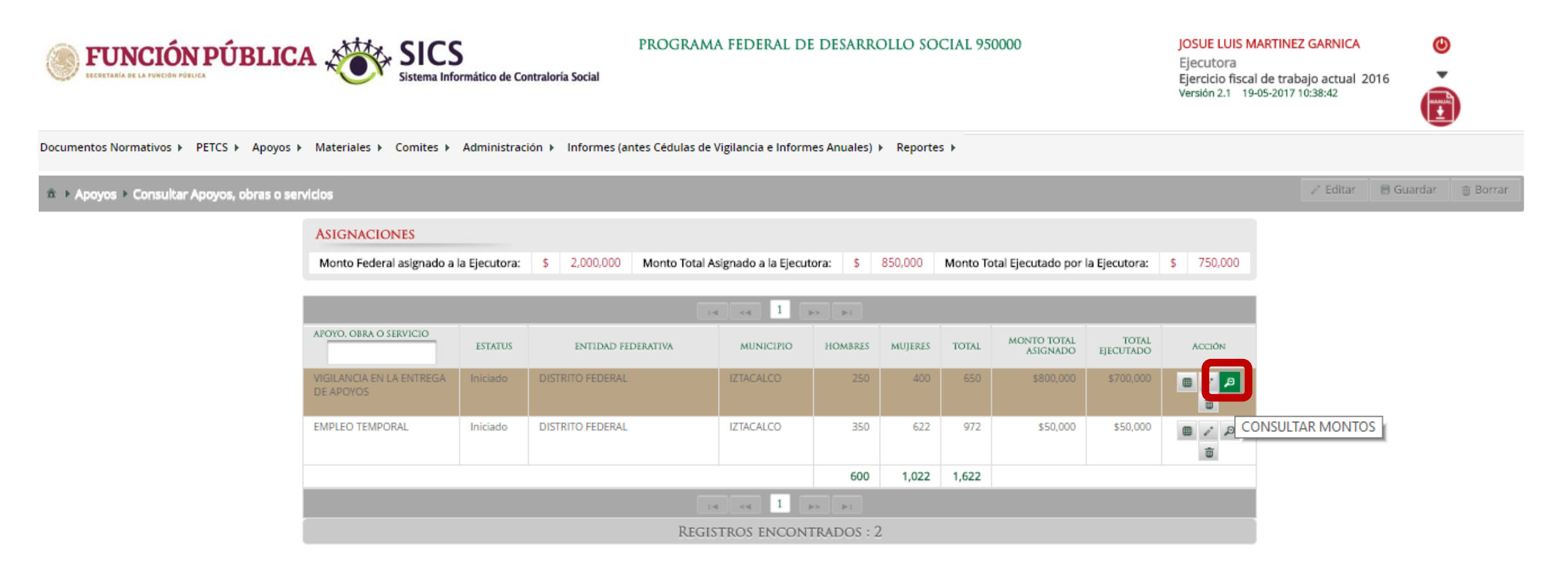

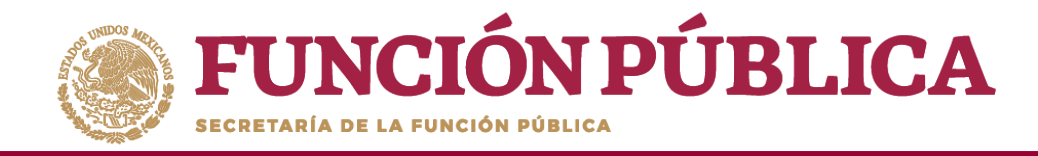

Se desplegará un pantalla con los datos del apoyo, así como el Tipo de recurso (Federal, Estatal, Municipal y otros), las fechas y montos de los recursos asignados y ejecutados al proyecto.

| INFORMACIÓN DE        | L BENEFICIO:           |                               |                               |                         |  |
|-----------------------|------------------------|-------------------------------|-------------------------------|-------------------------|--|
| Nombre del proyect    | 0:                     | EMPLEO TEMPORAL               |                               |                         |  |
| Tipo de beneficio:    |                        | Obra 🗹 Apoyo                  | Servicio                      |                         |  |
| Estatus del proyecto  | c                      | Iniciado                      |                               |                         |  |
| Hombres beneficiad    | os:                    | 350                           | 350 Mujeres beneficiadas: 622 |                         |  |
| Total de beneficiado  | S:                     | 972                           |                               |                         |  |
| Entidad               |                        | DISTRITO FEDERAL              |                               |                         |  |
| Municipio             |                        | IZTACALCO Localidad IZTACALCO |                               |                         |  |
| Comentarios:          |                        | VIGILAR EL SEGUIMIENT         | O DEL APOYO                   |                         |  |
| Fecha de Inicio Prog  | ramada:                | 16/05/2017                    | Fecha Final Programada: 16/08 | /2017                   |  |
| Fecha de Inicio Ejecu | ución                  | 16/05/2017                    | Fecha Final de Ejecución      |                         |  |
| Fecha única progran   | nada:                  |                               |                               |                         |  |
| Fecha única de ejecu  | ución:                 | 16/05/2017                    |                               |                         |  |
| TIPO DE RECURSO       | FECHA RECURSO ASIGNADO | MONTO RECURSO ASIGNAD         | O FECHA RECURSO EJECUTADO     | MONTO RECURSO EJECUTADO |  |
| Federales             | 16/05/2017             | \$ 50,00                      | 0 17/05/2017                  | \$ 50,000               |  |
| Estatales             |                        | \$                            | 0                             | \$ 0                    |  |
| Municipales           |                        | \$                            | 0                             | \$ 0                    |  |
| Otros                 |                        | \$                            | 0                             | \$ 0                    |  |

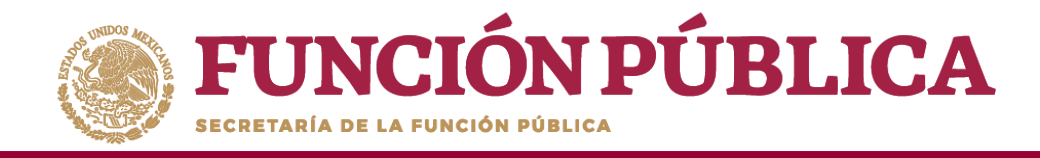

#### Si desea eliminar el apoyo capturado presione el ícono Borrar montos.

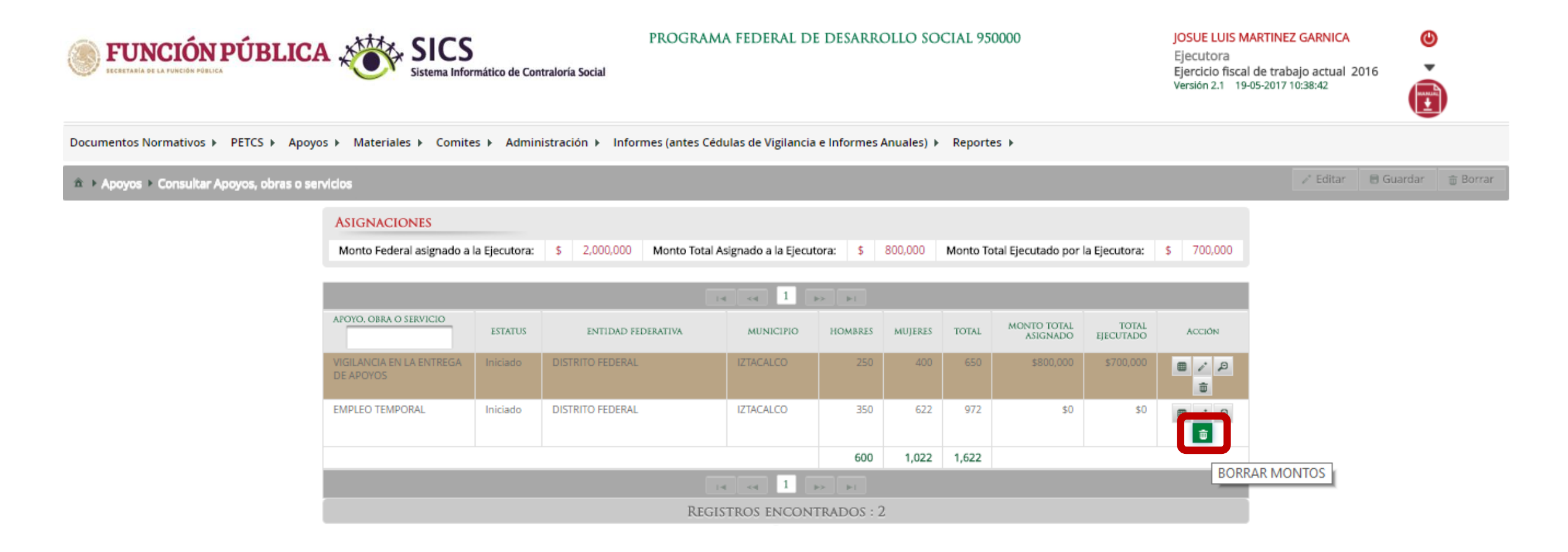

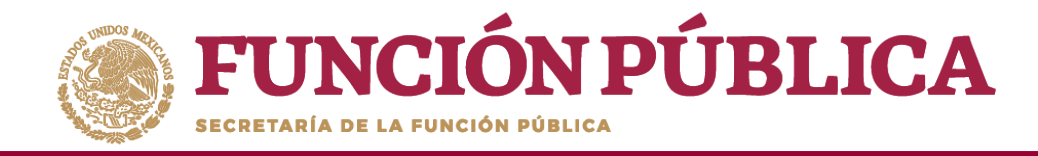

#### Presione *Sí* para confirmar el borrado del apoyo capturado en el SICS.

| ASIGNACIONES             |               |                  |                                       |       |          |                     |              |       |
|--------------------------|---------------|------------------|---------------------------------------|-------|----------|---------------------|--------------|-------|
| Monto Federal asignado a | la Ejecutora: | \$ 2,000,000 Mon | to Total Asignado a la Ejecutora: 🔰 🖇 |       | Monto To | tal Ejecutado por l | a Ejecutora: |       |
|                          |               |                  |                                       |       |          |                     |              |       |
|                          |               |                  |                                       |       |          |                     |              |       |
|                          |               | ISTIDAD PEDDATE  | Confirmación de la Baja               | *     |          |                     |              |       |
|                          |               | Dismino Procinal | A ¿Desea confirmar el borrado?        | -     |          |                     |              | 8 2 2 |
|                          |               | DISTRITO FEDERAL | Si No                                 | 622   |          |                     |              |       |
|                          |               |                  |                                       | 1,022 | 1,622    |                     |              |       |
|                          |               |                  |                                       |       |          |                     |              |       |
|                          |               |                  |                                       |       |          |                     |              |       |

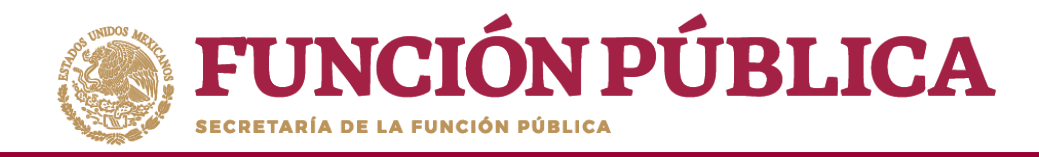

El Sistema deberá mostrar el siguiente mensaje de confirmación del borrado del apoyo.

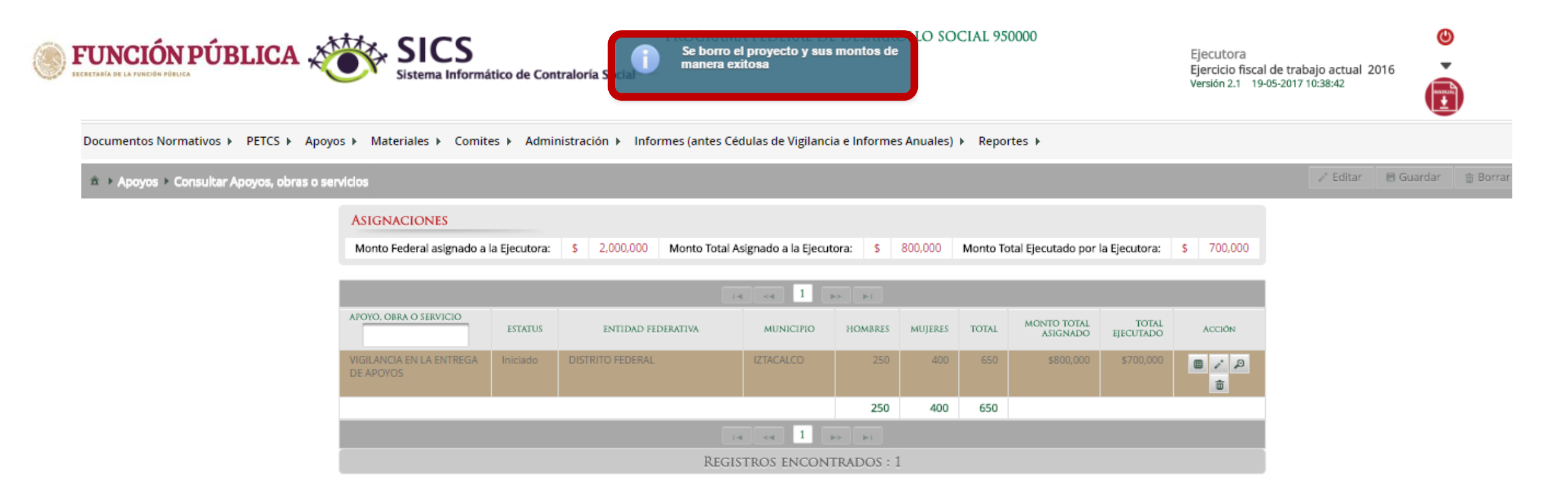

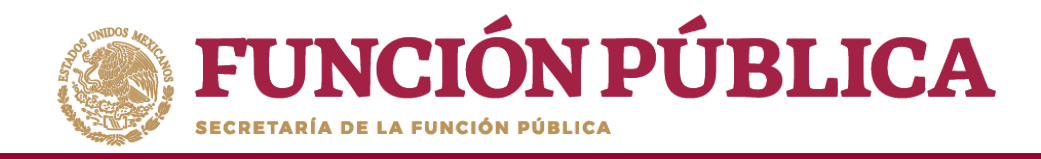

Si el apoyo, obra o servicio ya está relacionado a un Comité, **NO** se podrá eliminar dicha información. En ese caso, se abrirá un cuadro de diálogo que indique el motivo.

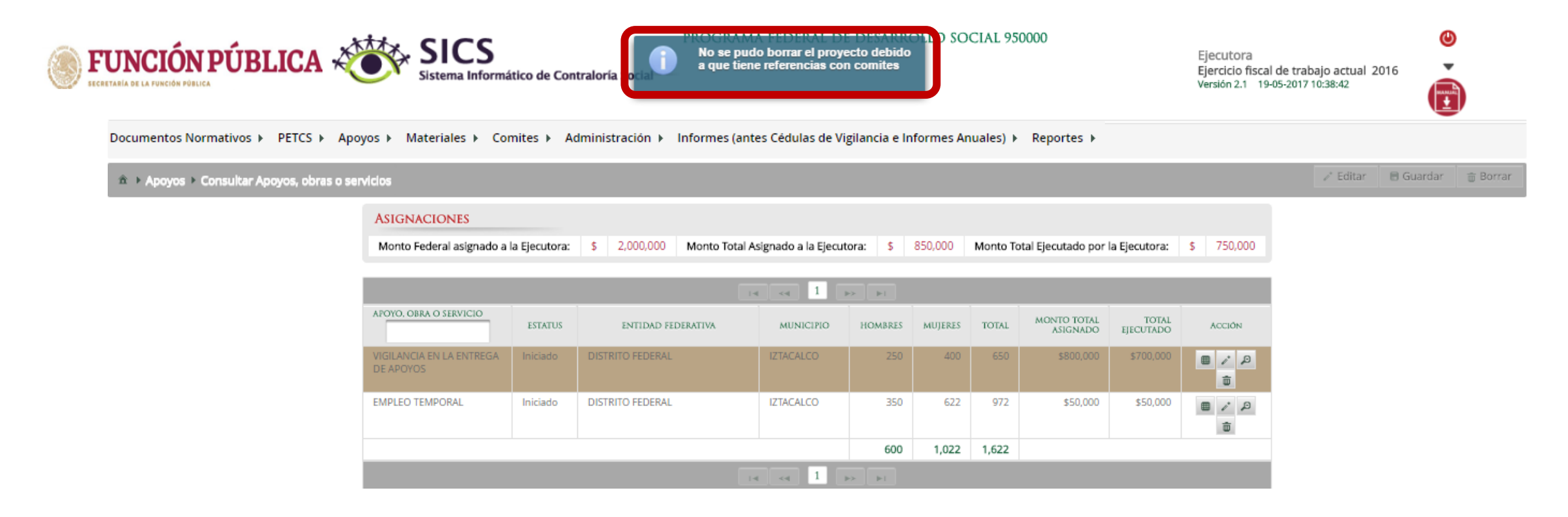

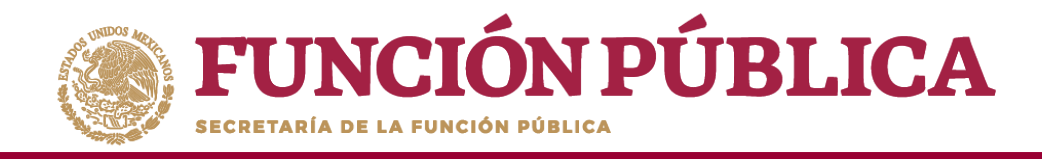

#### Módulo: Materiales

**Funcionalidad:** registrar, consultar y editar los materiales de difusión y capacitación producidos por la Instancia Ejecutora, así como la distribución de los materiales de difusión y capacitación asignados previamente por la Instancia Normativa. Capturar los eventos de capacitación llevados a cabo por la Instancia Ejecutora.

El módulo de **Materiales** está integrado por tres submódulos: Materiales de Difusión, Materiales de Capacitación y Capacitaciones.

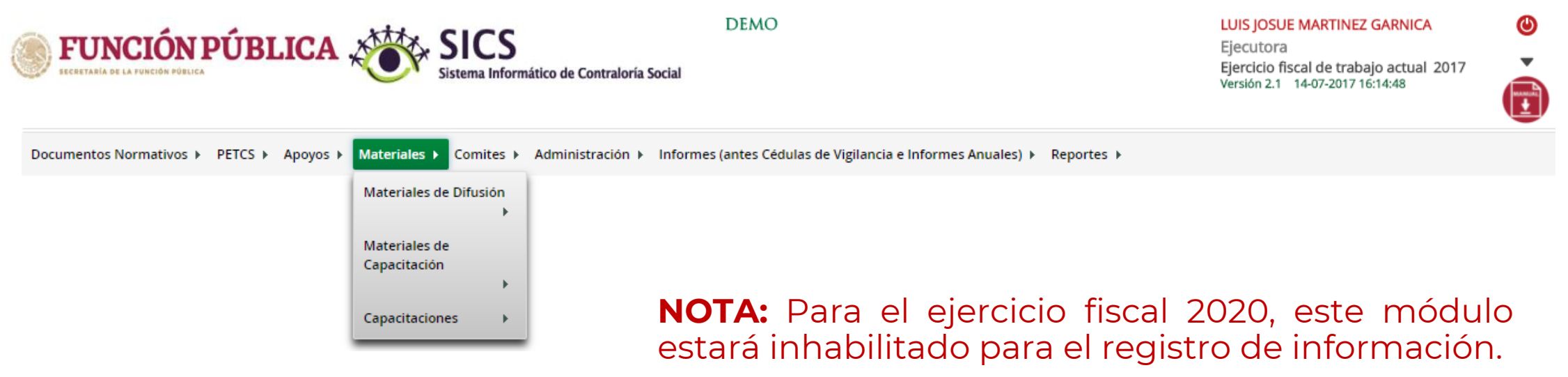

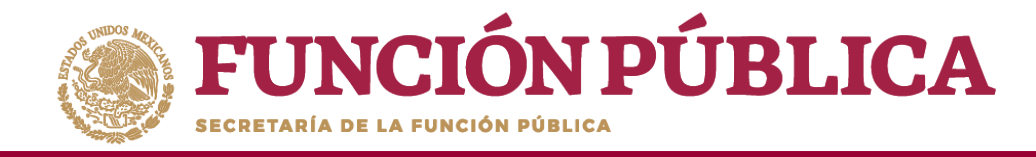

## PROCESO 6: DISTRIBUIR MATERIALES DE DIFUSIÓN

#### **Módulo: Materiales**

Para distribuir los materiales de difusión asignados por la Instancia Normativa y producidos por la Instancia Ejecutora, seleccione *Materiales de Difusión* y haga clic en *Distribuir Materiales de Difusión*.

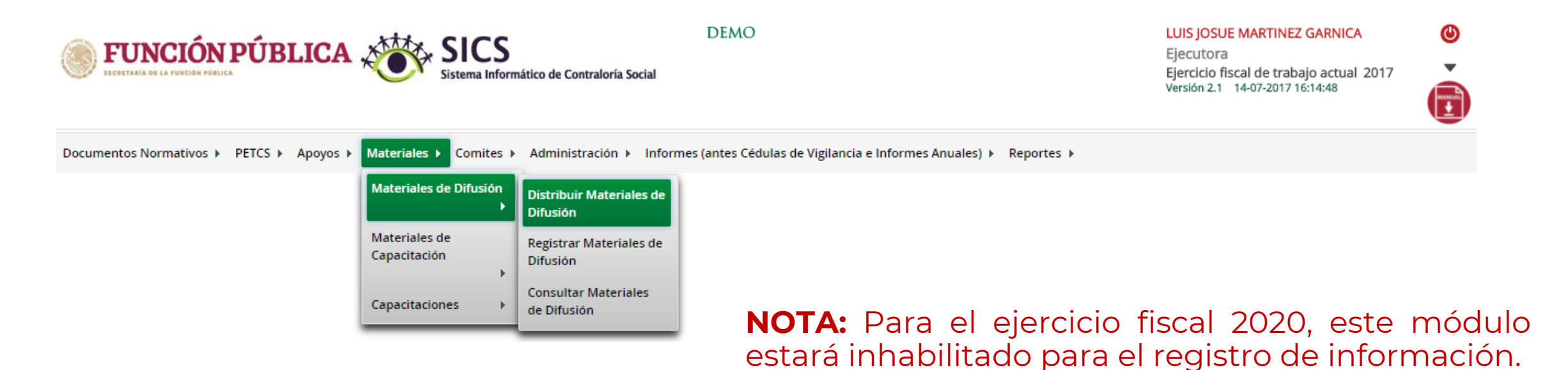

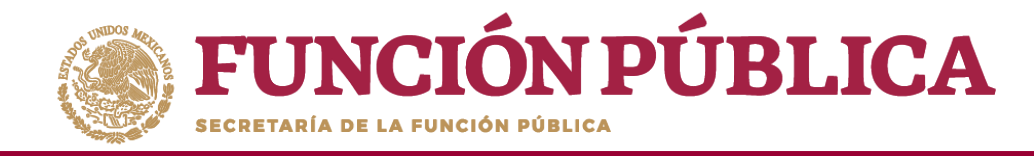

## **PROCESO 7: REGISTRAR MATERIALES DE DIFUSIÓN**

#### Módulo: Materiales

Para registrar materiales de difusión, seleccione *Materiales de Difusión* y haga clic en *Registrar Materiales de Difusión*.

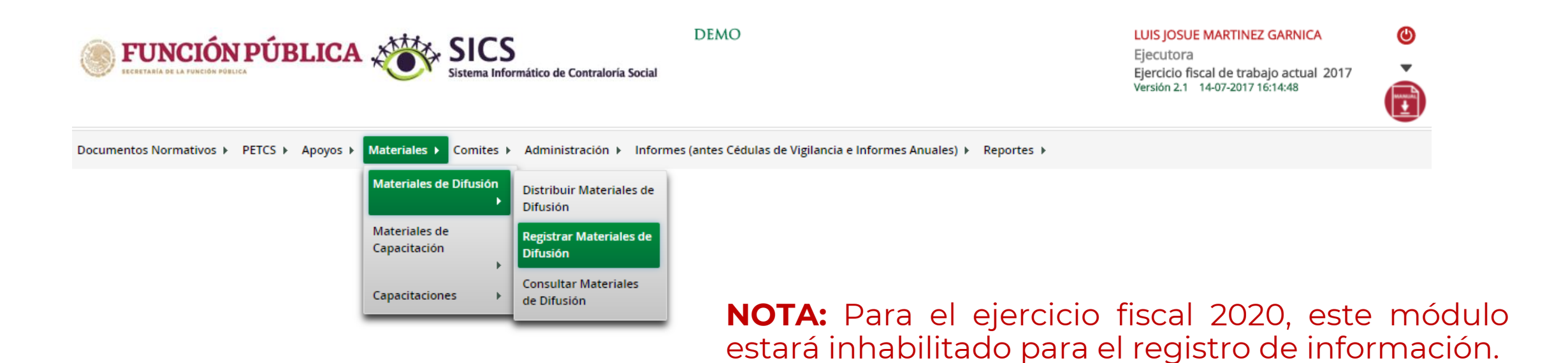

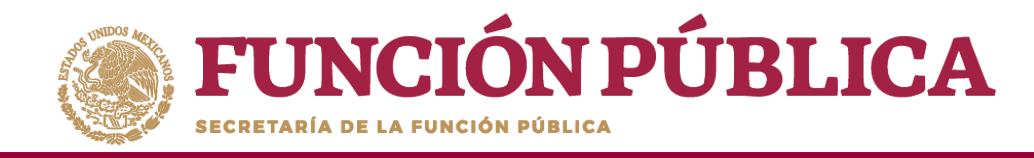

# PROCESO 8: CONSULTA Y/O MODIFICACIONES DE MATERIALES DE DIFUSIÓN

#### Módulo: Materiales

Para consultar materiales de difusión producidos por la Instancia Ejecutora, seleccione *Materiales de Difusión* y haga clic en *Consultar Materiales de Difusión*.

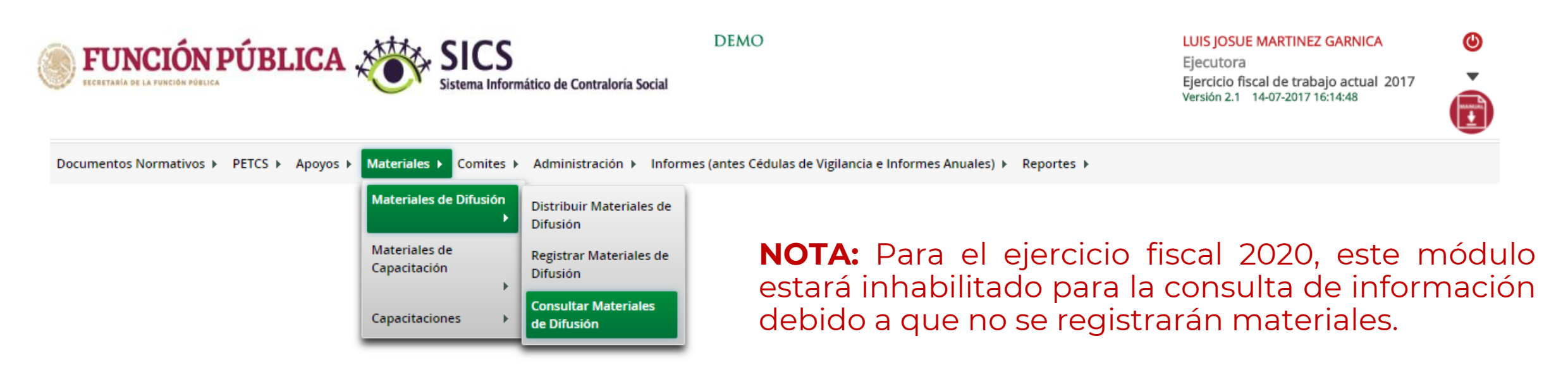

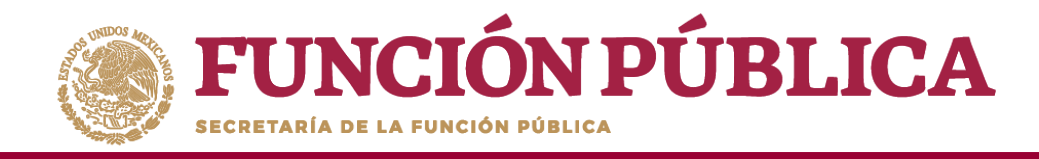

## PROCESO 9: DISTRIBUIR MATERIALES DE CAPACITACIÓN

#### Módulo: Materiales

Para distribuir los materiales de capacitación asignados por la Instancia Normativa y producidos por la Instancia Ejecutora, seleccione *Materiales de Capacitación* y haga clic en *Distribuir Materiales de Capacitación*.

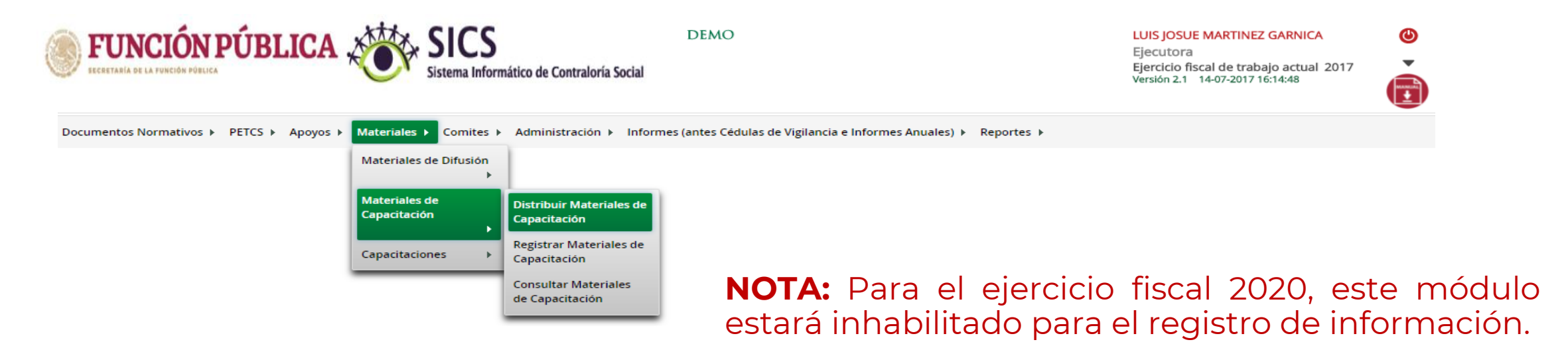

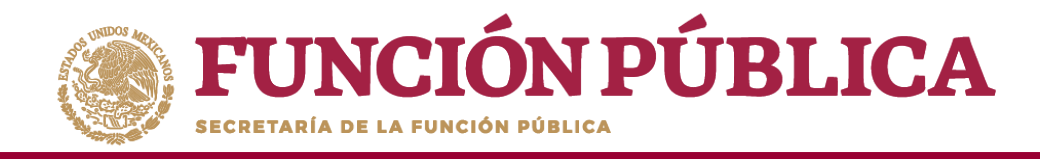

## PROCESO 10: REGISTRAR MATERIALES DE CAPACITACIÓN

#### Módulo: Materiales

Para registrar materiales de capacitación seleccione *Materiales de Capacitación* y haga clic en *Registrar Materiales de Capacitación*.

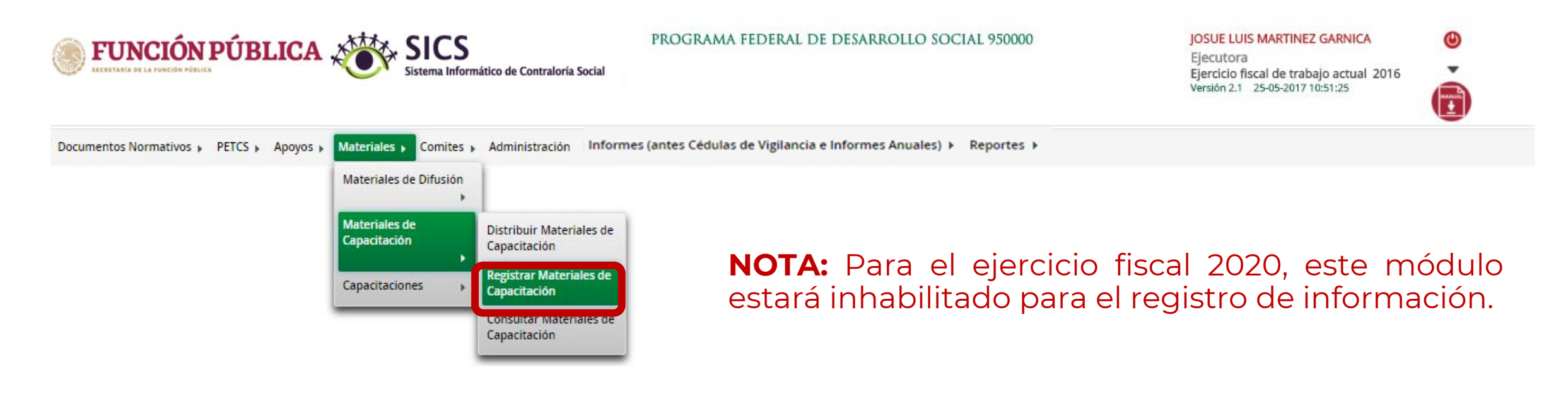

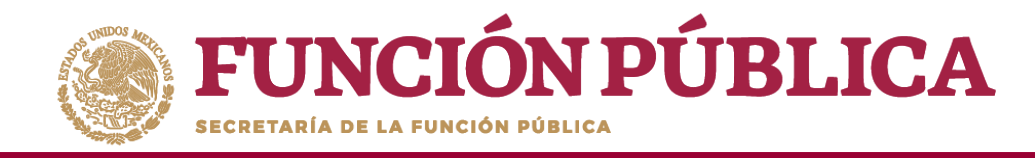

# PROCESO 11: CONSULTA Y/O MODIFICACIONES DE MATERIALES DE CAPACITACIÓN

#### Módulo: Materiales

Para consultar materiales de capacitación producidos por la Instancia Ejecutora, seleccione *Materiales de Capacitación* y haga clic en *Consultar Materiales de Capacitación*.

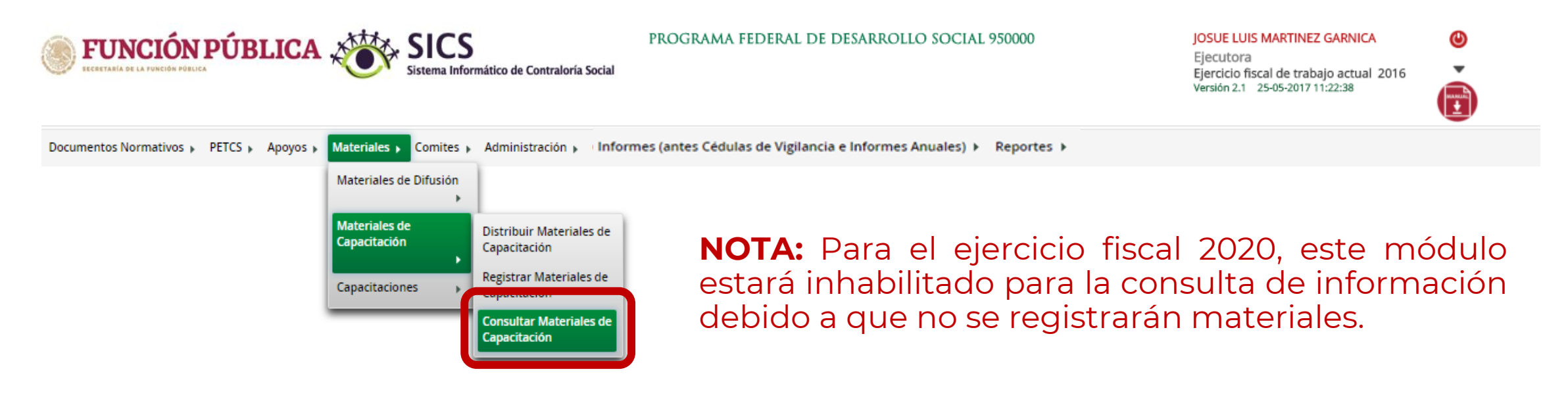

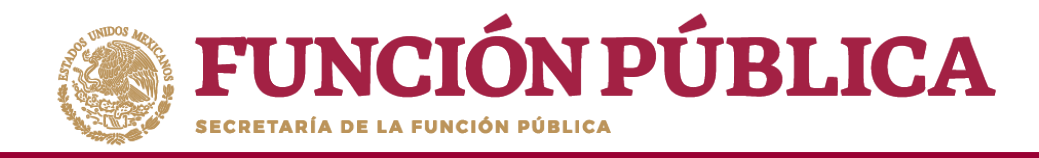

### PROCESO 12: REGISTRO DE EVENTOS DE CAPACITACIÓN REALIZADOS POR LA INSTANCIA EJECUTORA

Módulo: Materiales

**Funcionalidad:** registrar y consultar las capacitaciones que llevó a cabo la Instancia Ejecutora. El submódulo de Capacitaciones está integrado por dos apartados: *Registrar Capacitaciones Impartidas y Consultar Capacitaciones*.

**NOTA:** Para el ejercicio fiscal 2020, este módulo estará inhabilitado para el registro de información.

Las capacitaciones efectuadas deberán reportarse en los informes trimestrales. Consultar con su Instancia Normativa.

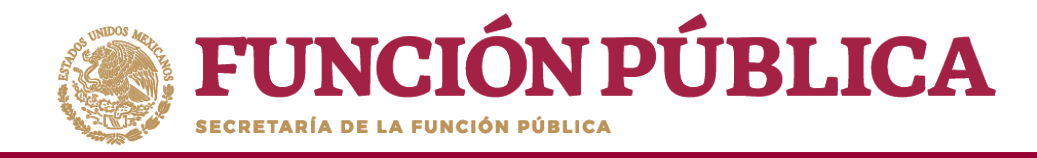

# PROCESO 13: CONSULTA Y/O MODIFICACIÓN DE EVENTOS DE CAPACITACIÓN REALIZADOS POR LA INSTANCIA EJECUTORA

#### Módulo: Materiales

Para consultar las capacitaciones impartidas, seleccione *Materiales, Capacitaciones*, y haga clic en *Consultar Capacitaciones*.

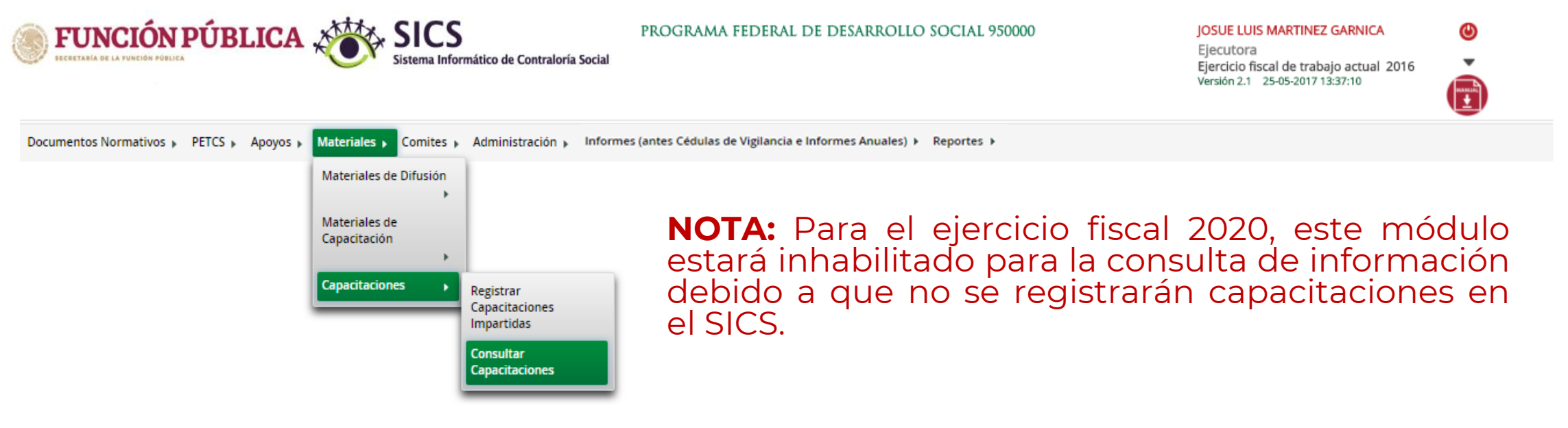

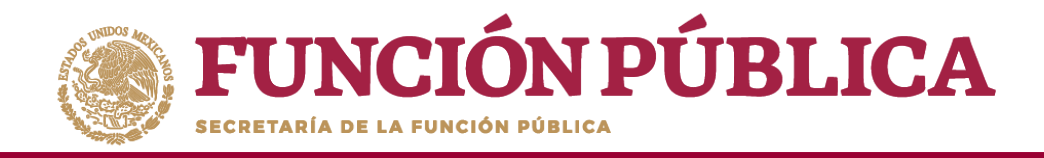

# COMITÉS

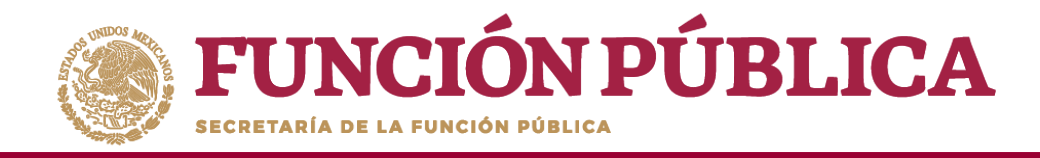

En la sección *Documentos*, registre el nombre y cargo del servidor público que emite la constancia de registro del Comité. La persona responsable es designada por la Instancia Normativa.

La plantilla solicita adjuntar los documentos escaneados del Acta de asamblea, la Constancia firmada (Anexo de Guía Operativa) y el Escrito Libre referido en la Guía Operativa. Aunque la cantidad de documentos a adjuntar puede variar dependiendo de cada Programa, la Constancia de Constitución de Comité firmada es obligatoria en todos los programas.

| DOMICILIO<br>CONOCIDO                                                                                                  | CALLE                                                               | NÛMERO                           | COLONIA             | CODIGO<br>POSTAL     | ACCIONES |   |
|----------------------------------------------------------------------------------------------------|---------------------------------------------------------------------|----------------------------------|---------------------|----------------------|----------|---|
| 0/                                                                                                    | LAS FUENTES                                                         | 345                              | LOS ILUSTRES        | 01000                | 1 1      |   |
|                                                                                                    |                                                                     |                                  |                     |                      |          |   |
|                                                                                                    |                                                                     |                                  |                     |                      |          |   |
|                                                                                                    |                                                                     |                                  |                     |                      |          |   |
|                                                                                                    |                                                                     |                                  |                     |                      |          |   |
|                                                                                                    |                                                                     |                                  |                     |                      |          | • |
| Documentos                                                                                                    | 5                                                                   |                                  |                     |                      |          | • |
| OCUMENTO:<br>Servidor público                                                                                          | gue emite la constancia                                             | de registro:                     | JIS MONROY MARTINEZ | 1                    | (*)      | ŀ |
| DOCUMENTOS<br>Servidor público<br>Cargo del servido                                                                    | s<br>que emite la constancia o<br>or público:                       | de registro: LL                  | JIS MONROY MARTINEZ | :<br>TRALORIA SOCIAL | (*)      |   |
| DOCUMENTOS<br>IServidor público<br>ICargo del servido<br>Ita de asamblea:                                              | que emite la constancia e<br>pr público:                            | de registro: LL<br>El            | JIS MONROY MARTINEZ | TRALORIA SOCIAL      | (*)      |   |
| I<br>DOCUMENTOS<br>Servidor público<br>Gargo del servido<br>Cargo del servido<br>cta de asamblea:<br>onstancia firmada | que emite la constancia e<br>or público:<br>(Anexo de Guía Operativ | de registro: LL<br>El<br>va): ES | JIS MONROY MARTINEZ | :<br>TRALORIA SOCIAL | (*)      |   |

**NOTA:** Para el ejercicio fiscal 2020, no será obligatorio el adjuntar el acta de asamblea, escrito libreo y/o constancia firmada, esta documentación deberá ser resguardada por la Instancia correspondiente.

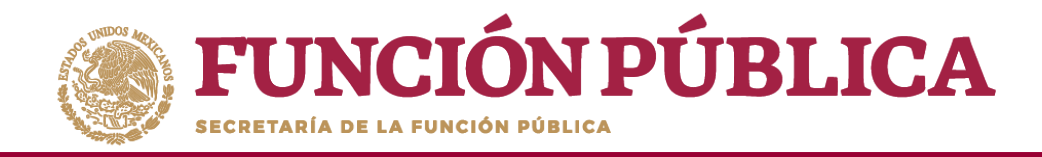

Antes de Guardar la información registrada, seleccione la pestaña Integrantes del Comité. Haga clic en Asignar nuevo integrante.

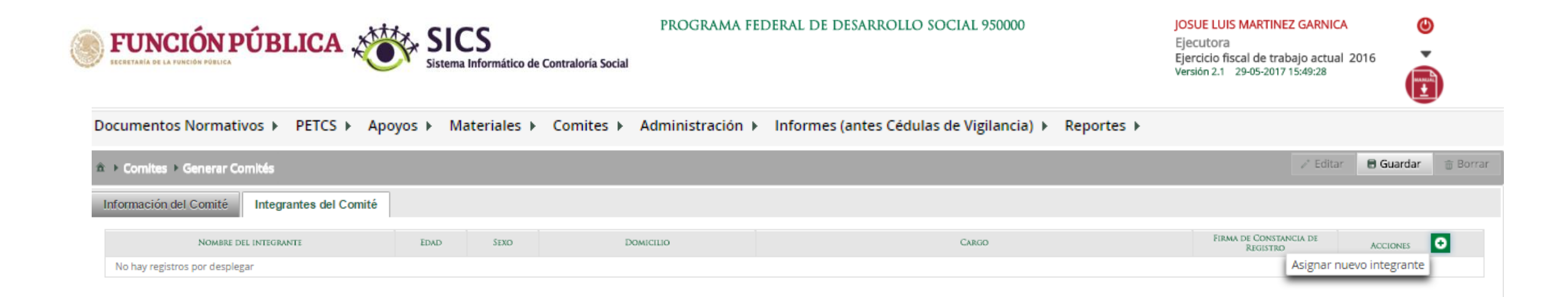

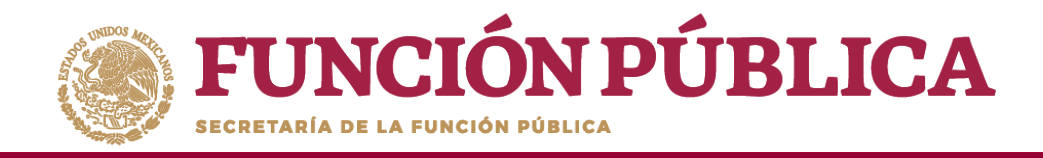

En la pantalla *Registrar Integrantes del Comité*, registre los datos del integrante del Comité. Cuando haya completo la captura dela información, haga clic en *Aceptar*.

| REGISTRAR INTEGRANTES D             | EL COMITÉ   |                               | ×                    |
|-------------------------------------|-------------|-------------------------------|----------------------|
| (*)Nombre del integrante:           | JUAN CARLOS | (*)Apellido 1 del integrante: | GONZALEZ             |
| Apellido 2 del integrante:          | LEDEZMA     | (*)Sexo:                      | Hombre Mujer         |
| (*)Edad:                            | 45          | (*)Cargo del integrante:      | INTEGRANTE DE COMITE |
| (*)Firma de Constancia de registro: | • Si No     | (*)Domicilio conocido:        | SI No                |
| (*)Calle:                           | BUGANBILIAS | (*)Numero:                    | 128                  |
| (*)Colonia:                         | LAS FLORES  | (*)CP:                        | 01000                |
|                                     |             | lceptar                       |                      |

**Nota:** Es importante que los datos capturados sean exactamente igual a los registrados en las actas de constitución de Comités.

El sistema permite registrar a personas que sólo tienen un apellido.

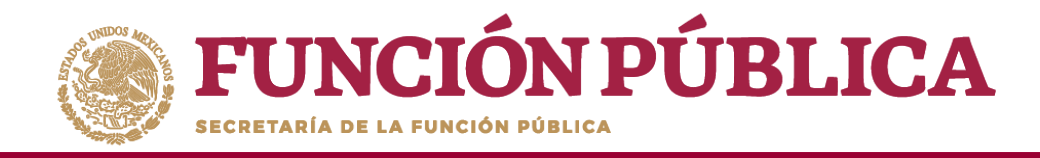

Al terminar de registrar todos los integrantes del comité, haga clic en *Guardar;* el sistema despliega una pantalla solicitando que se verifique que no hay integrantes repetidos; si todo es correcto, haga clic en *Sí*.

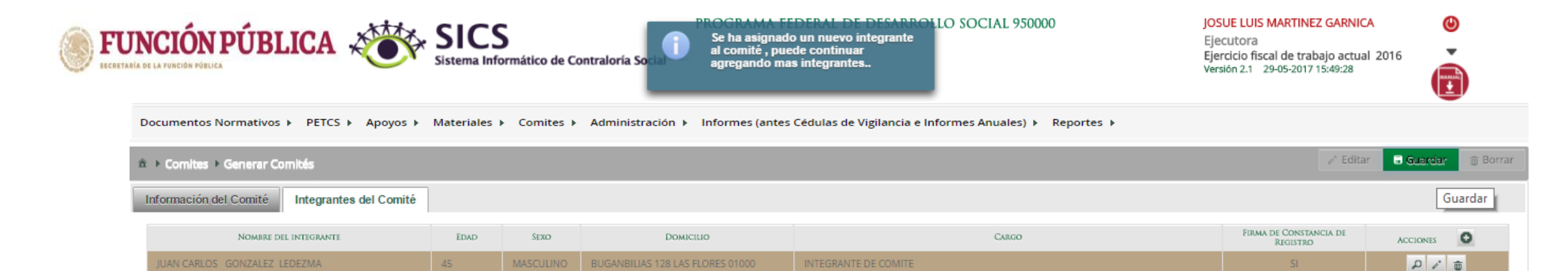

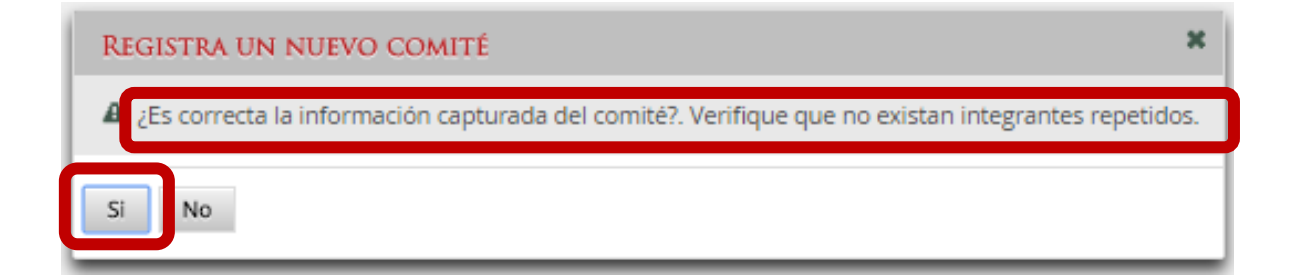

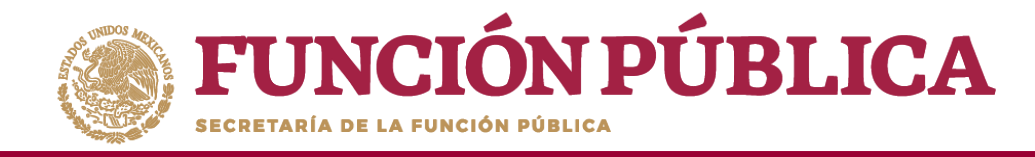

# PROCESO 15: CONSULTA DE COMITÉS DE CONTRALORÍA SOCIAL

#### Módulo: Comités

Para consultar la información de los Comités Constituidos de Contraloría Social, seleccione *Comités* y haga clic en *Consultar Comités*.

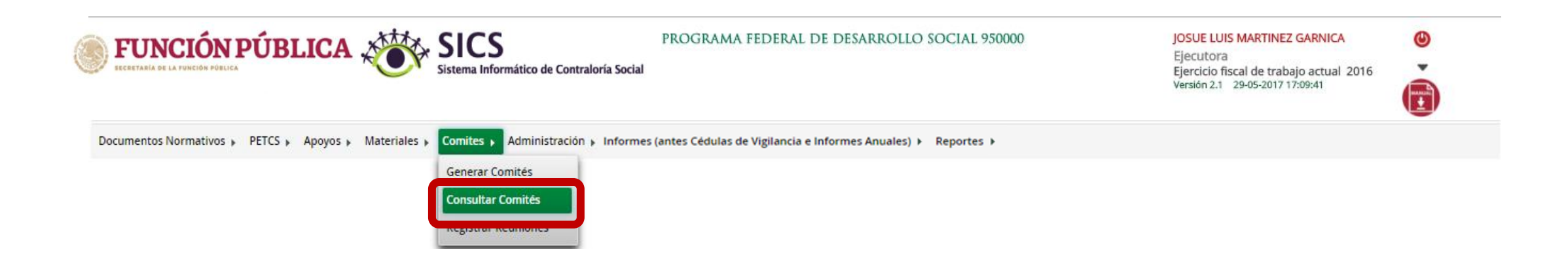